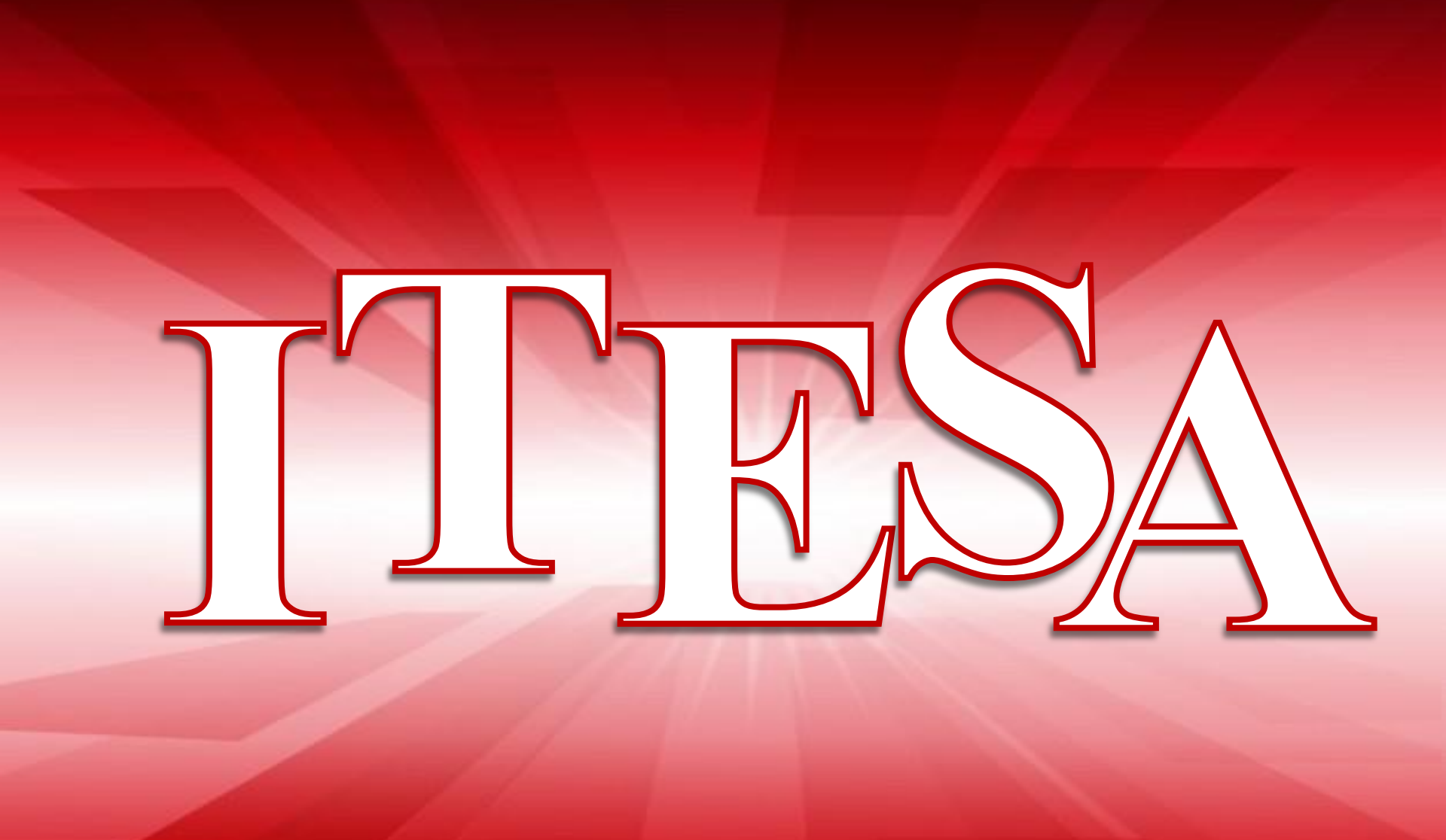

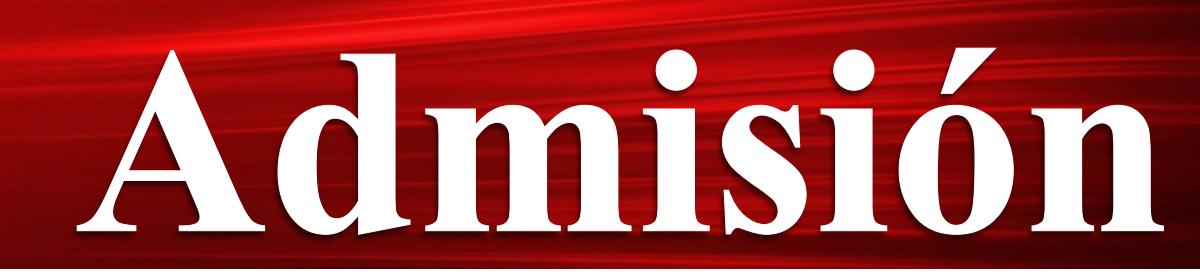

19 de Febrero al 13 de Junio de 2018

Para iniciar el trámite de admisión (ficha) es importante contar con una dirección de correo electrónico (vigente) y contraseña, además de contar con los siguientes documentos previamente escaneados en formato PDF:

- CURP
- Acta de nacimiento
- Certificado de Nivel Medio Superior, en caso de que aún no cuentes con este documento debido a que te encuentras cursando el sexto semestre, entonces solicita una Constancia de Estudios con Historial Académico donde indique que estas cursando actualmente el sexto semestre y tu promedio general (primero a quinto semestre).

Una vez que cuentes con esta información, ingresa a <u>http://fichas.itesa.edu.mx/</u>

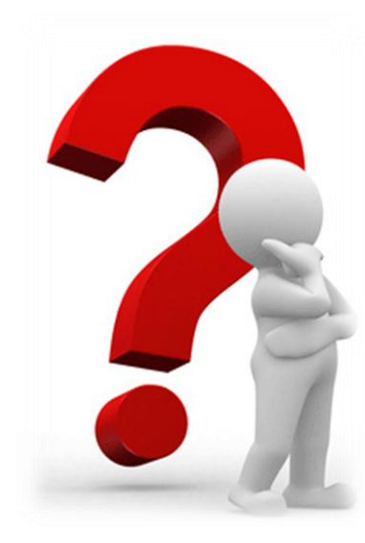

# Etapas a realizar

- 1. REGISTRO
- 2. SOLICITUD DE FICHA
- 3. REFERENCIA BANCARIA
- 4. CENEVAL(Centro Nacional de Evaluación para la Educación Superior, A. C.)
- 5. ENTREVISTA CON JEFATURA DE DIVISIÓN Y PROCESO CONCLUIDO

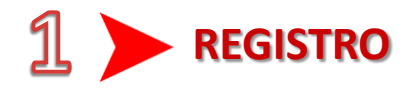

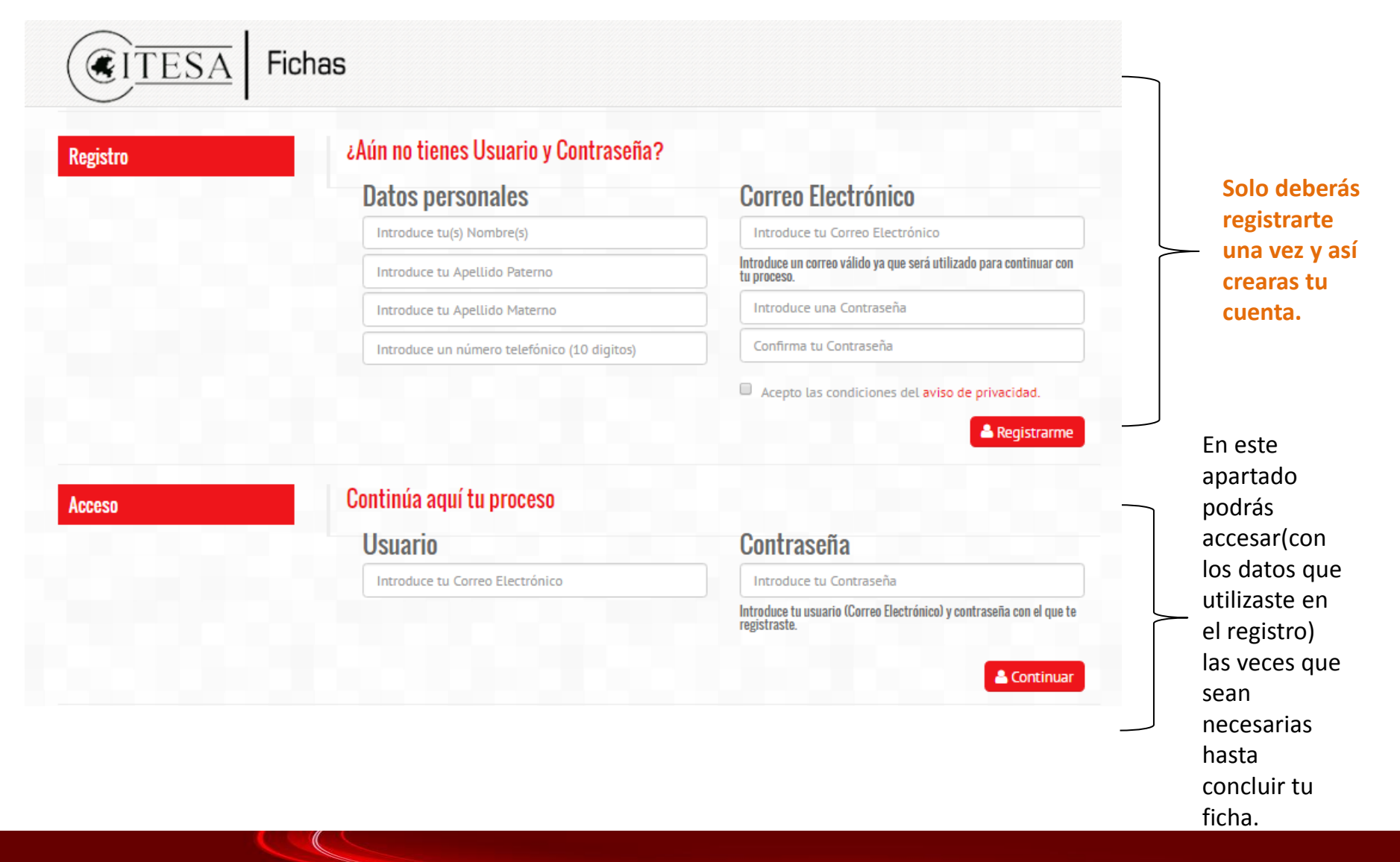

Ingresa tus datos (Nombre, Apellido Paterno, Apellido Materno, Número Telefónico, Correo Electrónico y Contraseña).

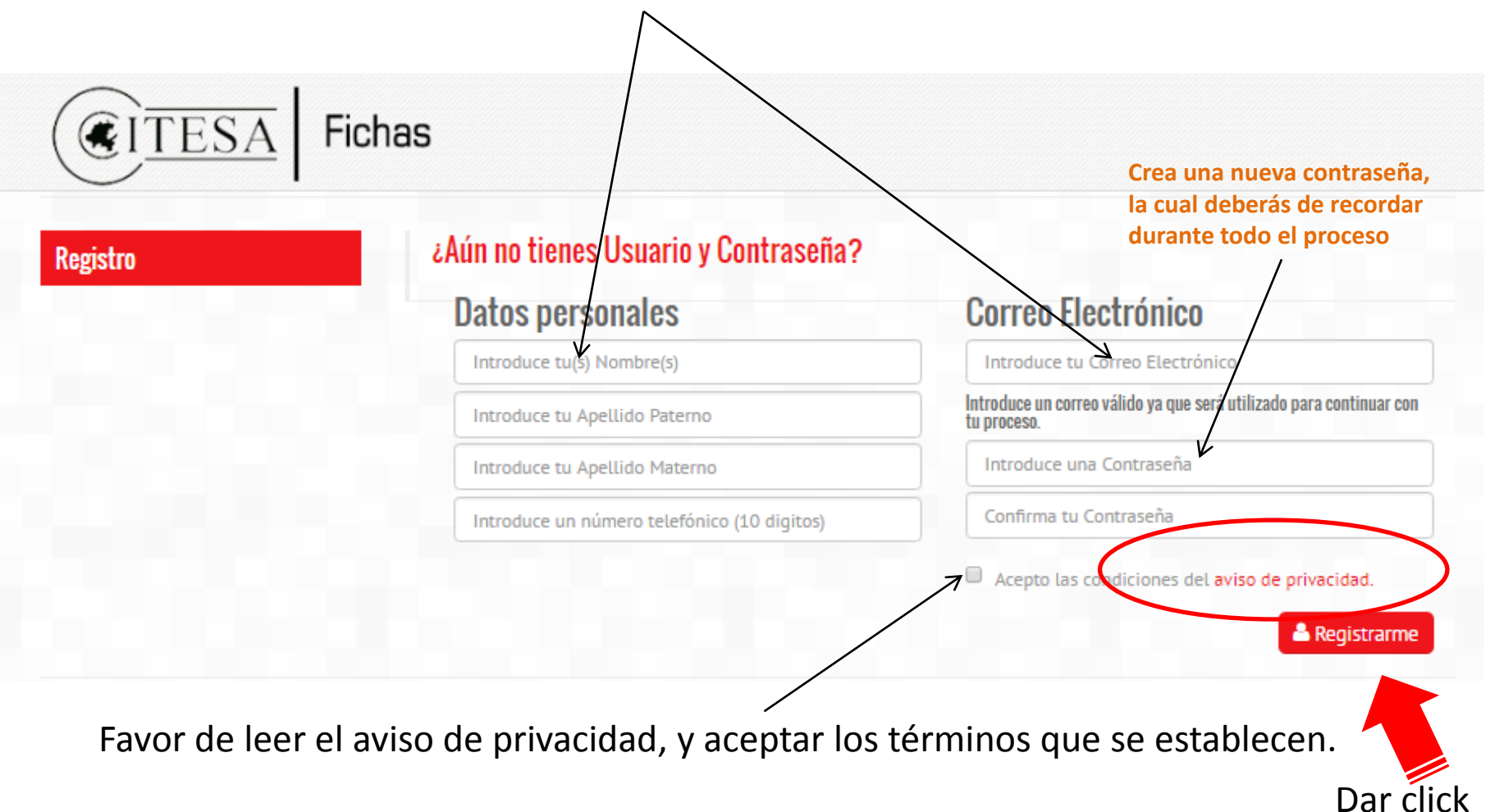

|  | Periodo: Julio - Diciembre 2016<br>La información que nos proporciones permitirá generar documentos de carácter oficial. I Ingresa datos reales !                                                                                                    | a<br>En este apartado vas a                                   |
|--|----------------------------------------------------------------------------------------------------|---------------------------------------------------------------|
|  | Documentos<br>CURP: Selecciona<br>ACTA: Selecciona<br>CERTIFICADO O CONSTANCIA: Seleccion                                                                                                    | subir tus documentos.<br>Recuerda deben ser en<br>formato PDE |
|  | Datos Personales<br>Nombre(s): A.Paterno: A.Materno:                                                                                                    |                                                               |
|  | Fecha de Nacimiento (Día-Mes-Año): Género: Estado Civil: CURP:   V V V V V   Estado: Municipio: Cotonia: Catle:                                                                                                    |                                                               |
|  | V V   Número: Código Postal: Teléfono:   Correo Electrónico: Correo Electrónico Alterno:                                                                                                    |                                                               |
|  | Datos del Padre o Tutor(a)       Nombre(s):     A.Paterno:     Parentesco:                                                                                                    | Padre o tutor es la persona                                   |
|  | Estado: Municipio: Colonia: Calle:<br>Número: Teléfono: Celular:                                                                                                    | a quien autorizas se le<br>brinde información                 |
|  | Escuela de Procedencia                                                                                                    |                                                               |
|  | Image: Constraint of the second second se | Datos de la escuela de<br>NIVEL MEDIO SUPERIOR.               |
|  | Elección de Carreras<br>Selecciona la carrera a la que deseas ingresar en el orden de tu preferencia:                                                                                                    |                                                               |
|  | Primer Opción:                                                                                                    | Deberás elegir 3 opciones<br>diferentes.                      |
|  | ¿Por qué medio te enteraste de ITESA?                                                                                                    |                                                               |
|  | /Por qué medio te enteraste de ITESA?                                                                                                    |                                                               |

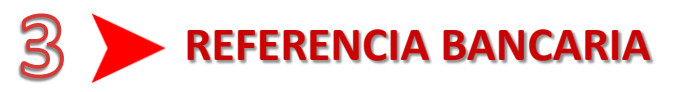

Con este documento podrás realizar el pago por concepto de "**Examen de Ingreso**" en el área de caja de Tecnológico o en cualquier sucursal BANAMEX (conforme a los términos de validez).

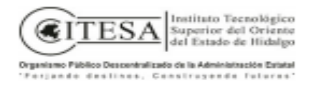

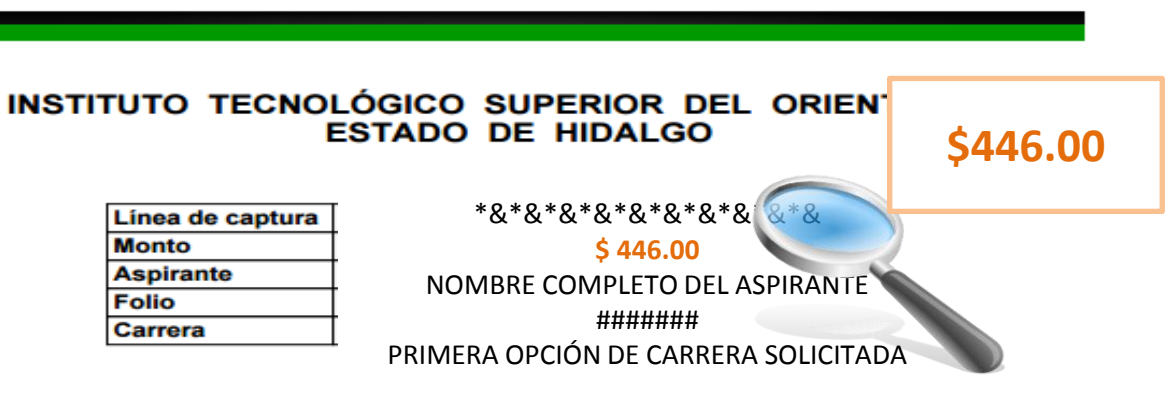

TÉRMINOS EN QUE SERA VALIDO ESTE FORMATO

NOTA: Una vez que se vea reflejado el pago , el Departamento de Servicios Escolares verificara la documentación y si todo esta correcto podrás avanzar a la etapa 4.

**IMPORTANTE:** Deberás considerar que si pagas en el banco hay que esperar de 24 a 48hrs. para que se vea reflejado dicho pago.

# A > EXAMEN DIAGNÓSTICO INGLÉS, TEST VOCACIONAL Y REGISTRO CENEVAL

En este apartado deberás llenar el examen diagnostico de inglés, el test vocacional y aparecerá la fecha de la entrevista con el jefe de división .

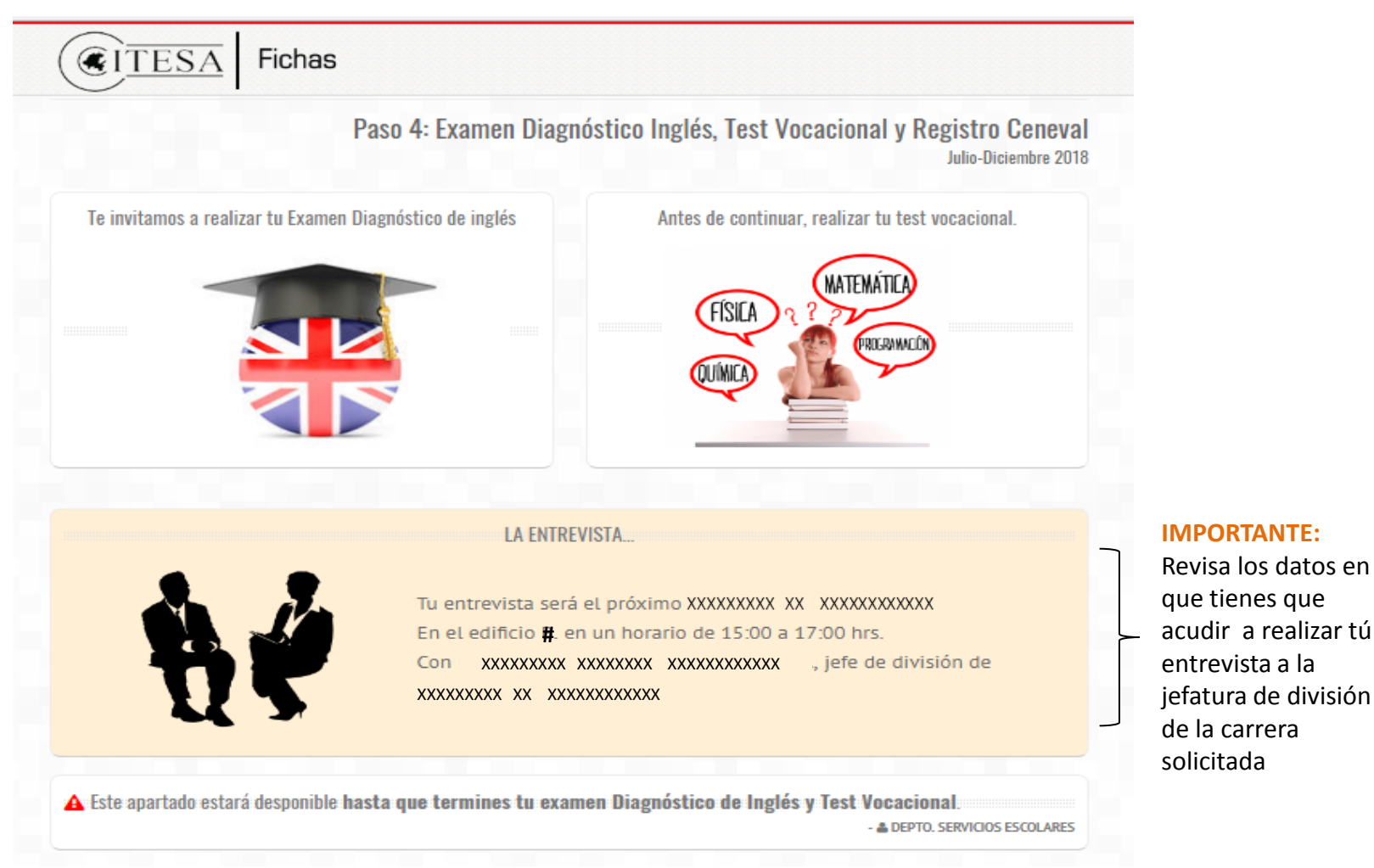

Después de haber realizado examen diagnóstico de inglés y test vocacional ingresa nuevamente con tu usuario y tu contraseña en el apartado de acceso y te aparecerá esta pantalla.

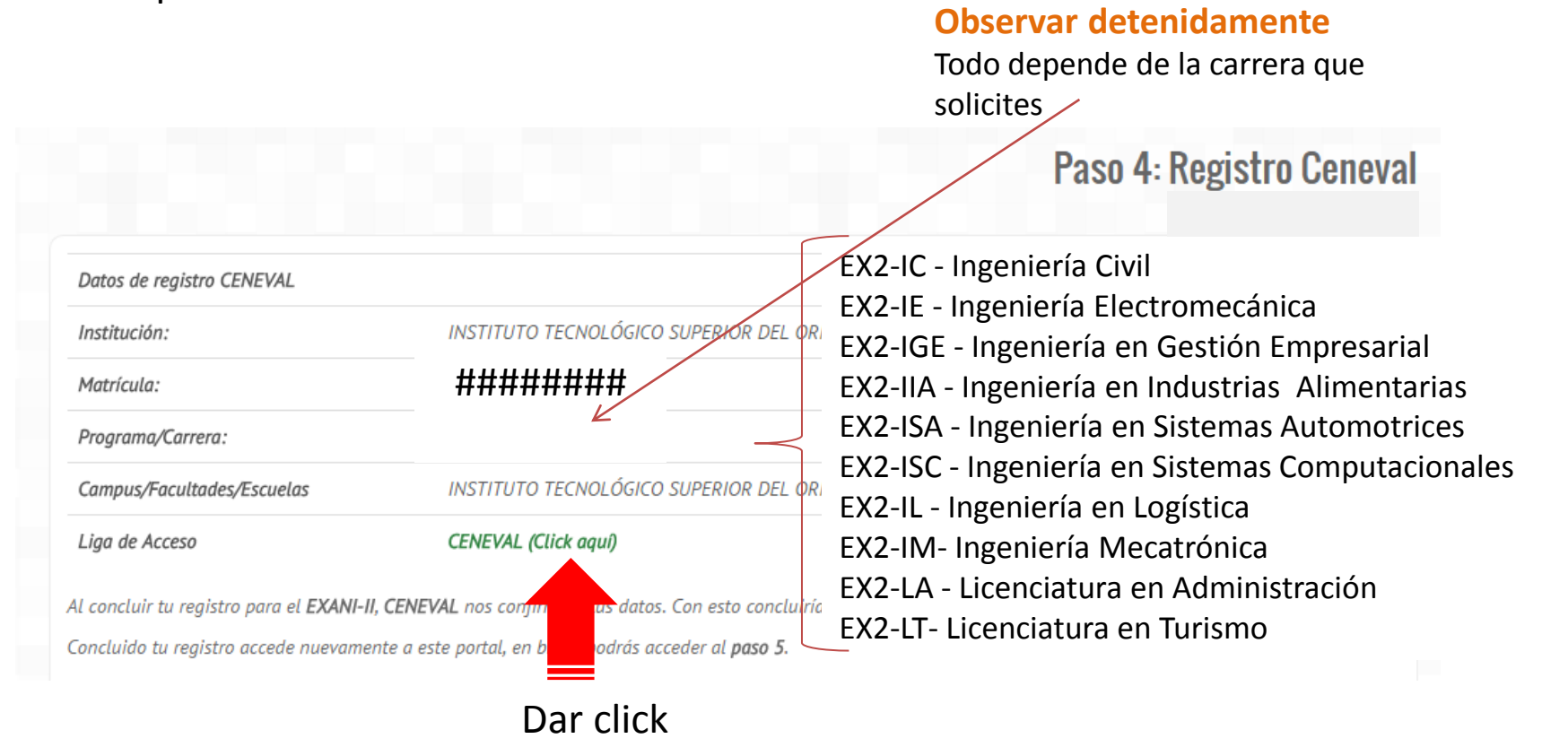

# Los datos que observaste en la pantalla anterior los deberás buscar o ingresar en esta pantalla

|                                                                                                    | CENTRO NACIONAL<br>DE EVALUACIÓN SUPERIOR. A.C.<br>Una buena medida para educar mejor                                                                                                    |       |
|----------------------------------------------------------------------------------------------------|----------------------------------------------------------------------------------------------------|-------|
|                                                                                                    | CENEVAL®                                                                                                    |       |
|                                                                                                    | BIENVENIDOS AL REGISTRO EN LÍNEA                                                                                                    |       |
|                                                                                                    | AVISO DE PRIVACIDAD                                                                                                    |       |
| CENTRO NACIONAL DE EVALUACIÓN PARA LA EDUCACIÓN<br>personales aquí recabados para análisis estadísticos, contact<br>acerca del tratamiento y de los derechos que puede hacer va | UPERIOR A,C. , con domicilio en Av. Camino al Desierto de los Leones (Altavista) # 19 Col. San Ángel, Del. Álvaro Obregón, C.P. 01000, México, D.F., utilizará sus datos<br>rlo para informar cambios en el proceso de aplicación y/o como requisito explícito del proceso de evaluación o certificación que usted está realizando . Para mayor informar<br>er, usted puede acceder al aviso de privacidad completo <u>aquí.</u> | ación |
|                                                                                                    | INGRESE LOS SIGUIENTES DATOS:                                                                                                    |       |
| Institución:                                                                                                    | Seleccione la institución                                                                                                    |       |
| Matrícula:                                                                                                    |                                                                                                    |       |
| Programa/Carrera:                                                                                                    | Seleccione el Programa / Carrera 👻                                                                                                    |       |
| Campus/Facultades/Escuelas donde desea inscribirse:                                                                                                    | Campus V                                                                                                    |       |
|                                                                                                    |                                                                                                    |       |
| Una vez registrado, usted mismo podrá hacer ediciones a su                                                                                                    | ; datos hasta el término del periodo de registro. Para ello, únicamente deberá ingresar los datos de esta pantalla.                                                                                                    |       |
|                                                                                                    | Arentar                                                                                                    |       |
|                                                                                                    |                                                                                                    |       |

Dar click

#### Aún te encuentras en la etapa 4 que corresponde a CENEVAL

| CENTRO NACIONAL<br>DE EVALUACIÓN PARA<br>LA EDUCACIÓN SUPERI                                                              | Evaluar<br>Una buena medida para educar me       | jor - Contraction of the second second second second second second second second second second second second se |
|----------------------------------------------------------------------------------------------------|--------------------------------------------------|----------------------------------------------------------------------------------------------------|
| CENEVAL®                                                                                                    |                                                  |                                                                                                    |
|                                                                                                    | Registro en línea<br>EXANI II                    |                                                                                                    |
|                                                                                                    | INSTRUCCIONES                                    |                                                                                                    |
| Nombre: NOMBRE COMPLET<br>Registro: EXANI-II : ING<br>Estado: Activo                                                      | TO DEL ASPIRANTE<br>RESO A LA EDUCACIÓN SUPERIOR |                                                                                                    |
| Opciones: <mark>Editor su regis</mark> t                                                                                  | ro al examen                                     |                                                                                                    |
| Av. Camino al Desierto de los Leones (Alt<br>Obregón, C.P. 01000, México, D.F.<br>Tel. 01(55) 3000-8700 LADA sin costo 01 | Col. San Ángel, Deleg. Álvaro<br>24 2510         | <u>Términos de uso   Políticas de privacidad</u><br>2015 CENEVAL©<br>Todos los derechos reservados              |

Dar click

Para continuar dar click en «Edita su registro al examen».

En este modulo iniciaras con el llenado de datos personales y posteriormente podrás ir activando cada uno de los cuestionarios (4).

Cuando obtengas tu "Pase de Ingreso a Examen" has finalizado esta etapa. Solo te queda esperar un aproximado de 24 hrs para que CENEVAL valide tu información y así podrás

avanzar a la etapa 5.

#### PASE DE INGRESO AL EXAMEN

CENEVAP

Al momento de ingresar al examen es necesario presentar:

- Este documento impreso
- Una identificación con fotografía (credencial para votar expedida por el Instituto Nacional Electoral (INE) o si
- todavía está vigente la del Instituto Federal Electoral (IFE) o el pasaporte)
- Lápiz del núm. 2 o 2 ½
- Goma
- Sacapuntas

| Número de folio:                                  | ####### (único e intransferible)                                                      |
|---------------------------------------------------|---------------------------------------------------------------------------------------|
| Matrícula:                                        | ****                                                                                  |
| Nombre del sustentante:                           | NOMBRE DEL ASPIRANTE                                                                  |
| Programa/Carrera:                                 | CARRERA SOLICITADA                                                                    |
| Institución de<br>procedencia:                    | NOMBRE DE LA INSTITUCIÓN DE PROCEDENCIA                                               |
| Nombre del examen:                                | EX2 - EXAMEN NACIONAL DE INGRESO A LA EDUCACIÓN<br>SUPERIOR                           |
| Lugar en que lo va a<br>presentar:                | Instituto Tecnologico Superior del Oriente del Estado de Hidalgo                      |
| Dirección:                                        | Carretera Apan-Tepeapulco Km. 3.5 Las Peňitas 43900<br>(748)-912-3489<br>APAN,HIDALGO |
| Fecha y horario en que<br>tendrá lugar el examen: | FECHA Y HORA EN QUE TENDRA LUGAR TU<br>EXAMEN                                         |

Su registro se ha realizado con éxito

no es necesario confirmar que ha sido registrado.

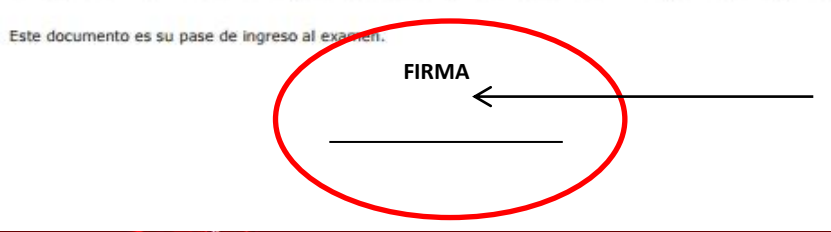

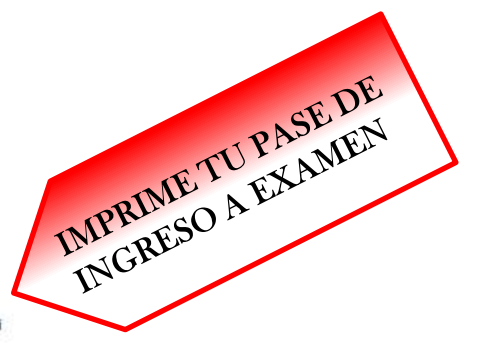

NOTA: Si por alguna razón no lo imprimes en ese momento y sales de dicha página, ya no podrás recuperarlo, a menos que te contactes al correo:

admision@itesa.edu.mx

**IMPORTANTE**: Registra tu firma con tinta negra

### 5 > ENTREVISTA CON JEFATURA DE DIVISION Y PROCESO CONCLUIDO

- Para concluir recuerda que tienes que acudir a entrevista con la jefatura de división de la carrera que elegiste.
- En esta etapa podrás observar día, hora, lugar y requisitos para tu examen y también podrás descargar la guía de estudios.

| ITESA Fi                     | chas /                                                                                                    |
|------------------------------|----------------------------------------------------------------------------------------------------|
|                              | Paso 5: Proceso concluide<br>Julio-Diciembre 201                                                                                                    |
|                              | RECHERDA OUE                                                                                                    |
|                              | REGORADA QUE.                                                                                                    |
|                              | Tu entrevista será el próximo viernes 2 de marzo del 2018.                                                                                                    |
|                              | En el edificio B, en un horario de 15:00 a 17:00 hrs.                                                                                                    |
|                              | Con el ING. JOSÉ MGUEL NEGRETE IBARRA, jefe de división de<br>INGENIERÍA ELECTROMECÁNICA.                                                                                                    |
|                              |                                                                                                    |
| indicaciones para el examen  |                                                                                                    |
| Matrícula Aspirante:         | 18020041                                                                                                    |
| Nambre dei Aspirante:        | PRUEBA ESCOLARES ESCOLARES                                                                                                    |
| Garrena:                     | INGENIERÍA ELECTROMECÁNICA                                                                                                    |
| Fecha y hora:                | 15 de Junio de 2018 a las 0×00 hrs. (se recomiendo presentarse una horo antes);                                                                                                    |
| Lugar:                       | Carretera Apan-Tepeapulo: Km 3.5, Colonio Las Peñitas, C.R 43900, Apan Hidolgo, Máxico                                                                                                    |
| Edificio:                    | 1A1                                                                                                    |
| Aula:                        | 131                                                                                                    |
| Requisitas de examen:        | idantificación con faz grafio viganta.<br>Lápit nám. 2.<br>Genna.<br>Siscepuntas.<br>Calculadore balan                                                                                               |
| Guia para el Examen:         | Descargar (Click aqui)                                                                                                    |
| Guia Interactiva:            | Descargar e instalar (Click aqu)                                                                                                    |
| Recomendaciones Adicionales: |                                                                                                    |
|                              | Nata: Recuerdo presentor el pose de ingreso que te atorpo CENEVAL.                                                                                                    |
| Te recordamos pr             | ssentarte guntualmente el d'o 15 de Junio de 2018 a las 09:00 hrs. (se recomlando grezentarse una hora antes),<br>en el <mark>Edglelo 'A', Aula No: '3';</mark> lugar en el que aplicarde tu exomen. |
| Publicación de resultados    | 15 de Junio de 2018 en www.itesa.edu.mx                                                                                                    |
| Pago de inscripción (único   | s días) 22 de Enero 2018                                                                                                    |
| INSCRIPCION PRESENCIAL       | , de 18 di 22 de junio 2018 del 10:00 d 13:00 hrs. (observar instructivo del proceso de inscripción                                                                                                  |

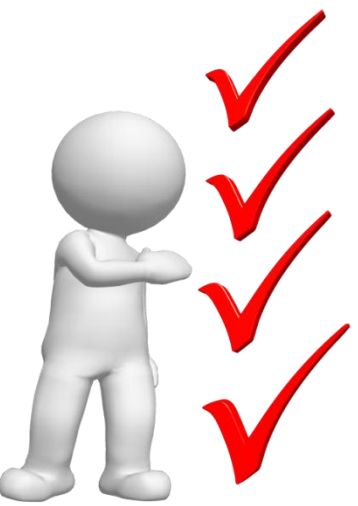

IMPORTANTE: Si aún no cuentas con credencial de elector (INE) o la extraviaste, presenta alguna otra identificación con fotografía (credencial de tu escuela de procedencia, licencia de conducir, pasaporte, entre otras).

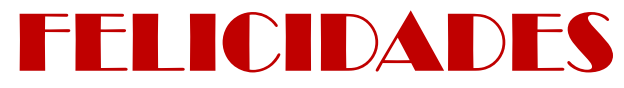

Has finalizado tu trámite de ficha

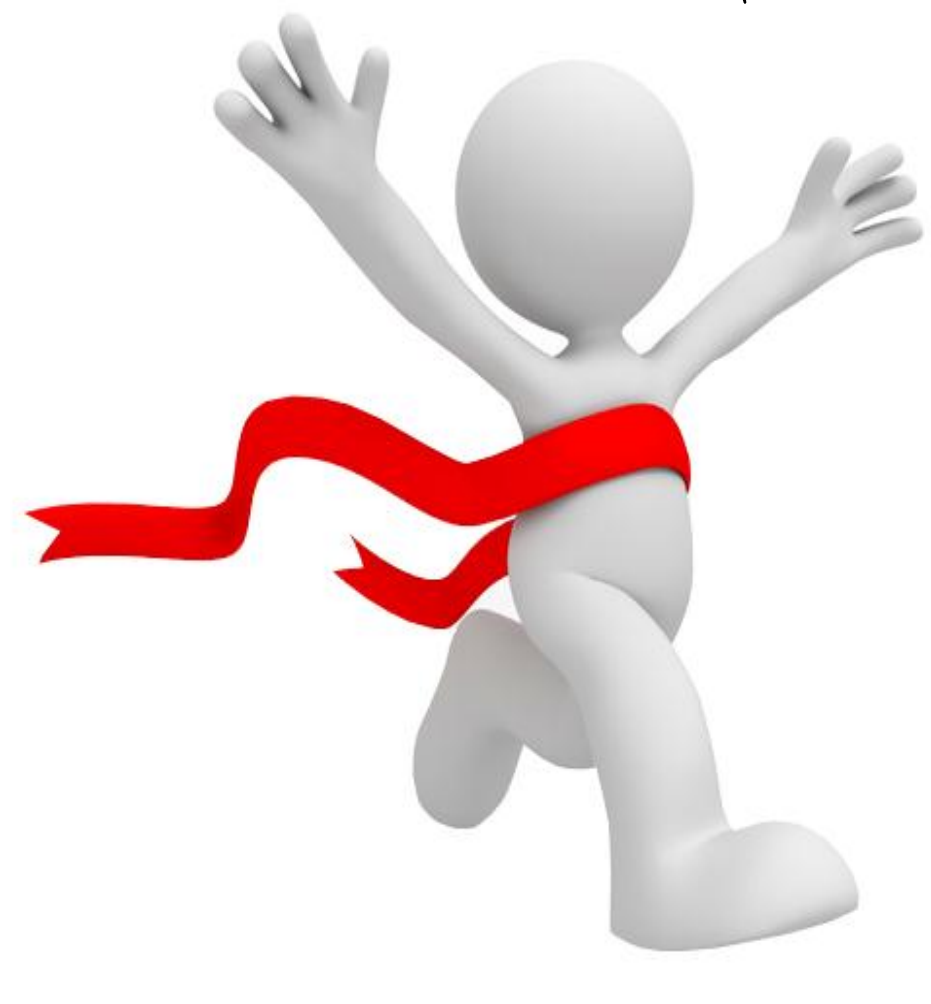

# Examen de Admisión: 15 de Junio 2018

Publicación de resultados: **15 de Junio 2018** En <u>www.itesa.edu.mx</u>

Inscripciones: **18 al 22 de Junio 2018** Inicio de clases: **30 de Julio 2018** 

# Departamento de Servicios Escolares

**CONTÁCTO** 

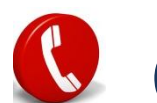

01 748 91 2 34 90 Extensión: 105 y 138 01 748 91 2 44 50

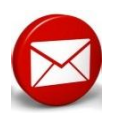

admision@itesa.edu.mx

servicios\_escolares@itesa.edu.mx